## I. Configuration de la connexion wifi

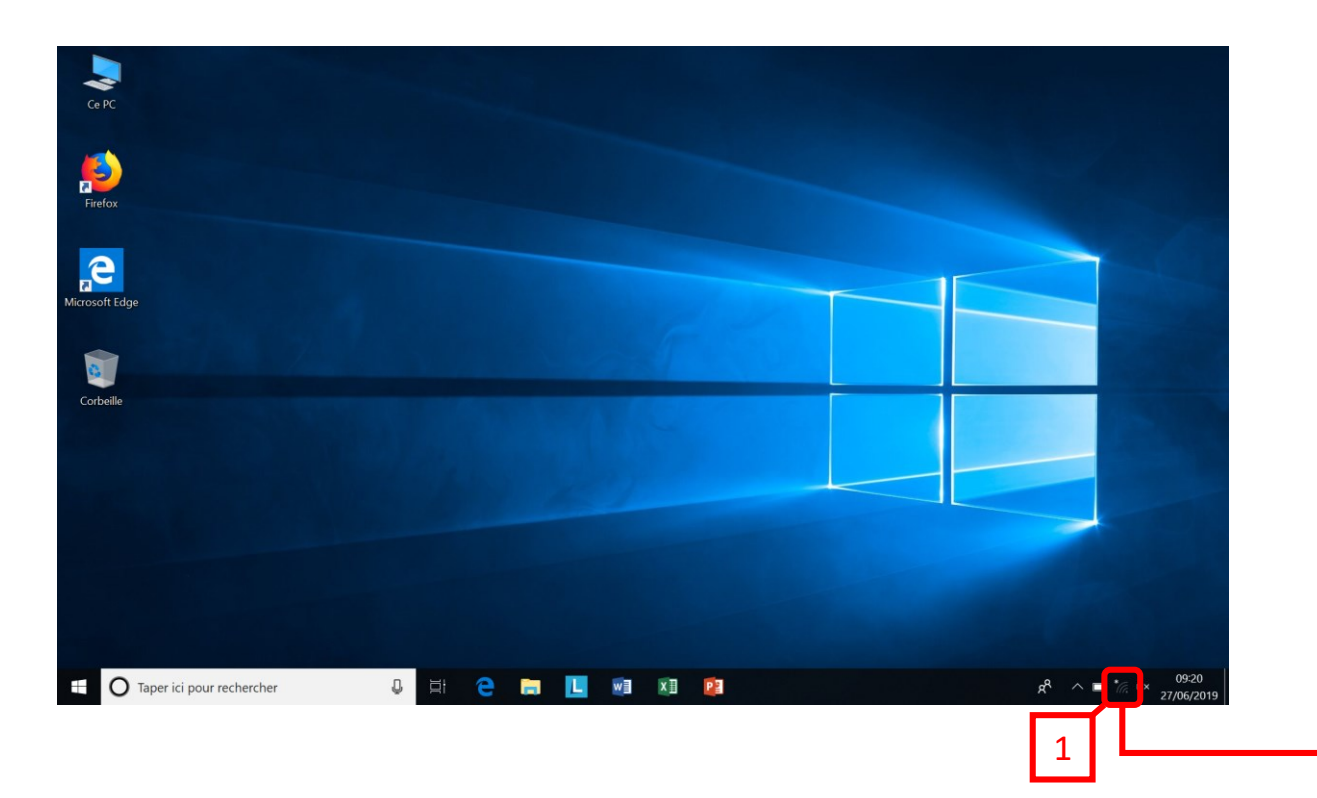

Cliquer sur
Sélectionn Etablissement\_enregistrement »
Décocher « Se connecter automatiquement »
Cliquer sur « Se connecter »

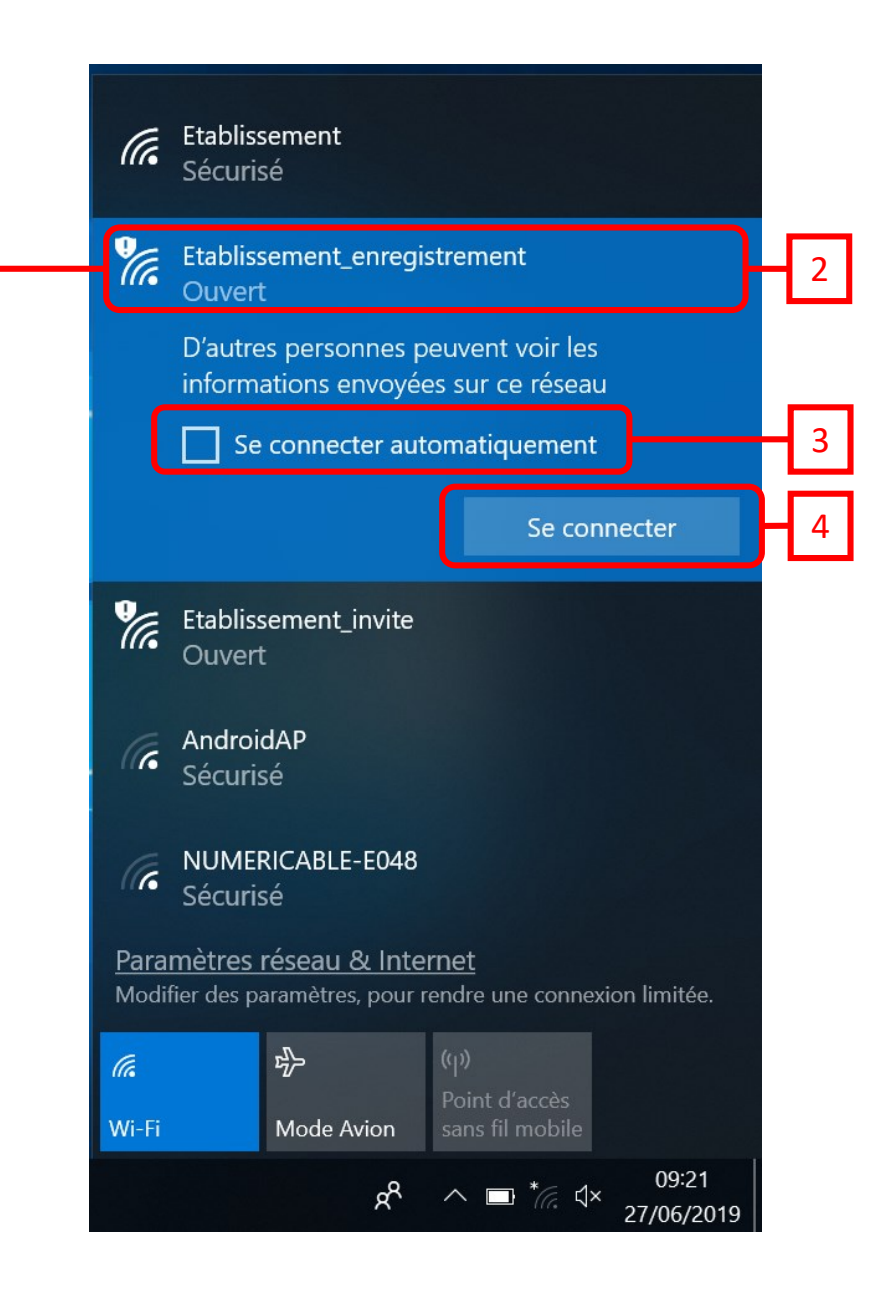

## II. Configuration de la connexion wifi

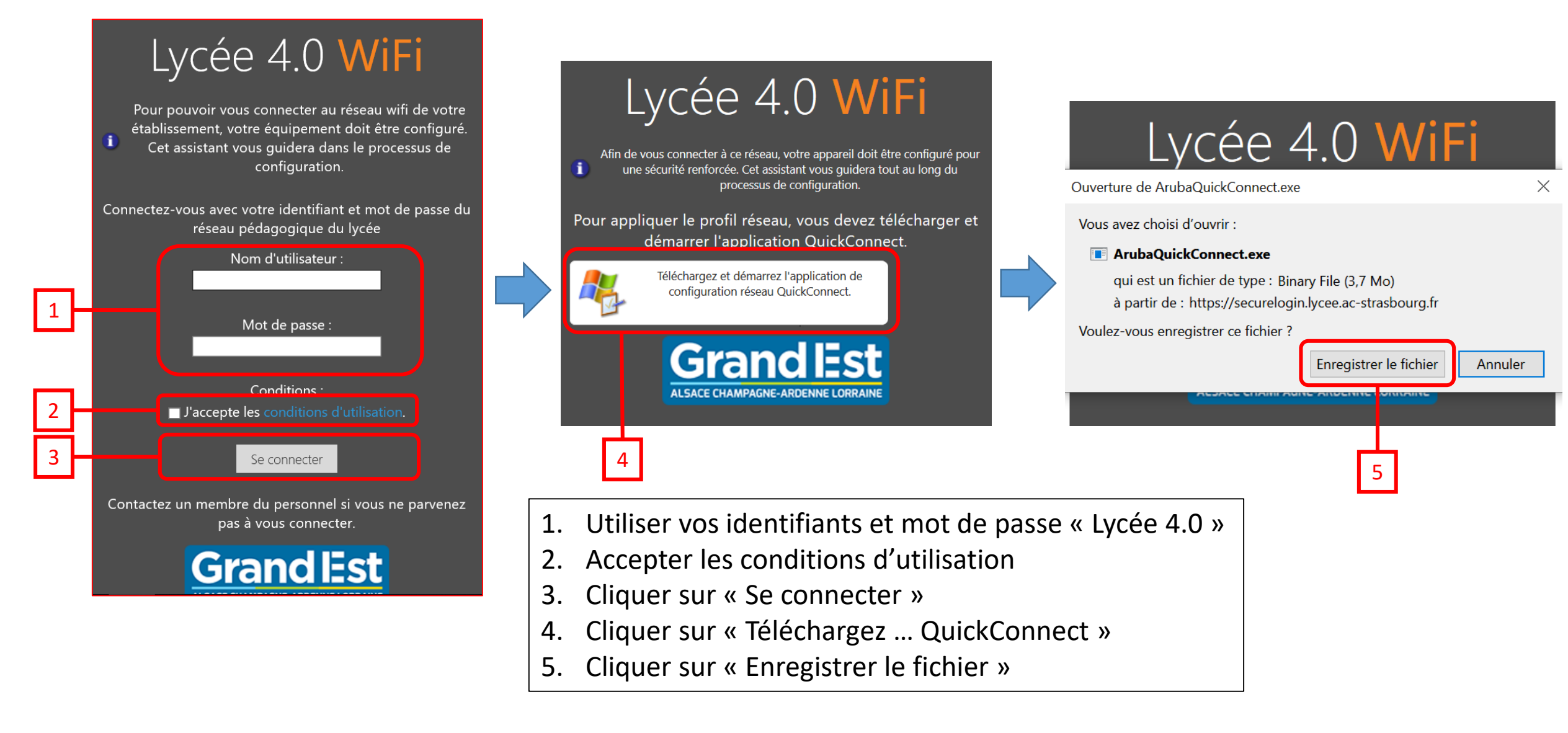

## III. Installation des certificats

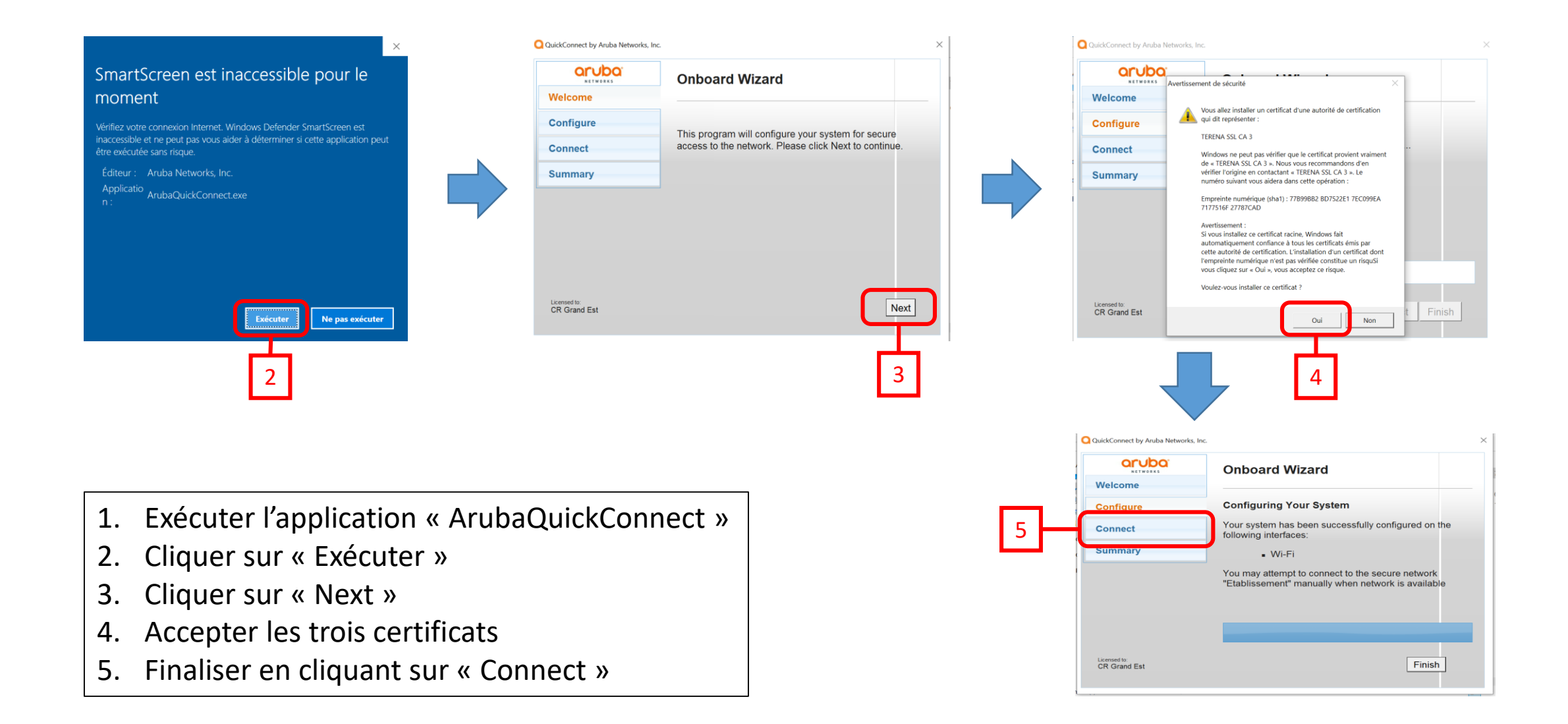